1. Wchodzimy na stronę Microsoftu następnie klikamy **Utwórz je!** dla przykładu został użyty mail <u>microsoft.azure@edu.wsti.pl</u> w jego miejsce **wszędzie wstawiamy swój e-mail @edu.wsti.pl** 

| Microsoft Azure<br>Microsoft<br>Zaloguj<br>Przejdź do usługi Microsoft Azure<br>Adres e-mail, telefon lub Skype<br>Nie masz konta? Utwórz je!<br>Nie możesz uzyskać dostępu do konta? |
|----------------------------------------------------------------------------------------------------|
| Microsoft Azure<br>Microsoft<br>Zaloguj<br>Przejdź do usługi Microsoft Azure<br>Adres e-mail, telefon lub Skype<br>Nie masz konta? Utwórz je!<br>Nie możesz uzyskać dostępu do konta? |
| Microsoft Zaloguj Przejdź do usługi Microsoft Azure Adres e-mail, telefon lub Skype Nie masz konta? Utwórz je! Nie możesz uzyskać dostępu do konta?                                   |
| Zaloguj<br>Przejdź do usługi Microsoft Azure<br>Adres e-mail, telefon lub Skype<br>Nie masz konta? Utwórz je!<br>Nie możesz uzyskać dostępu do konta?                                 |
| Adres e-mail, telefon lub Skype<br>Nie masz konta? Utwórz je!<br>Nie możesz uzyskać dostępu do konta?                                                                                 |
| Nie masz konta? Utwórz je!<br>Nie możesz uzyskać dostępu do konta?                                                                                                    |
| Nie możesz uzyskać dostępu do konta?                                                                                                    |
|                                                                                                    |
| Dalej                                                                                                    |
| Zaloguj się za pomocą konta GitHub                                                                                                    |
| Opcje logowania                                                                                                    |

| Microsoft                   |       |
|-----------------------------|-------|
| Tworzenie konta             |       |
| nicrosoft.azure@edu.wsti.pl |       |
| Uzyskaj nowy adres e-mail   |       |
|                             |       |
|                             | Dalej |

2. Wchodzimy na gmail @edu.wsti.pl na który otrzymaliśmy kod weryfikacyjny, po poprawnej weryfikacji będziemy mogli się zalogować do systemu Microsoft.

| Microsoft                                                                                              |                                                                                                    |
|----------------------------------------------------------------------------------------------------|----------------------------------------------------------------------------------------------------|
| ← microsoft.azure@                                                                                     | ∮edu.wsti.pl                                                                                          |
| Sprawdź adr                                                                                            | es e-mail                                                                                             |
| Wprowadź kod, któr<br>microsoft.azure@e<br>wiadomości e-mail, s<br>śmieci lub ponów pr<br>Wprowadź kod | y wysłaliśmy na adres<br><b>du.wsti.pl</b> . Jeśli nie otrzyman<br>sprawdź folder wiadomości-<br>óbę. |
| Chcę otrzymywa<br>dotyczące produ                                                                      | ić informacje, porady i oferty<br>uktów i usług firmy Microsof                                        |
| Wybranie <b>Next</b> oznacza, z<br>usług firmy Microsoft ora<br>plikach cookie.                        | że akceptujesz. Umowę o świadczer<br>z Oświadczenie o ochronie prywatn<br>Dalej                       |

3. Następnym ważnym krokiem po zalogowaniu się do systemu Microsoft jest rejestracja naszego konta i weryfikacja statusu akademickiego. W tym celu klikamy najpierw przycisk **Eksploruj** pod banerem "Uzyskiwanie dostępu korzyści dla studentów". Gdzie zostaniemy przekierowani na stronę **Education** . Jeśli zostaniemy od razu przekierowani do pkt, 4 proszę pominąć pkt, 3

| ≡ Microsoft Azu | re 🔎 Wyszukaj zasoby,                                                                                                    | ısługi i dokumenty (G+/)                                                                                                    | E                                                                                                    | microsoft.azure@edu.w |  |  |  |
|-----------------|----------------------------------------------------------------------------------------------------|----------------------------------------------------------------------------------------------------|----------------------------------------------------------------------------------------------------|-----------------------|--|--|--|
|                 | <b>Witamy na platformie Azure!</b><br>Nie masz subskrypcji? Zapoznaj się z nastepującymi opcja                                                                                                    | ni.                                                                                                    |                                                                                                    | -                     |  |  |  |
|                 |                                                                                                    |                                                                                                    |                                                                                                    |                       |  |  |  |
|                 | Rozpoczynanie pracy od bezpłatnej wersji<br>próbnej platformy Azure<br>Uzyskaj 200 USD bezpłatnych środków do wykorzystania<br>na produkty i usługi płatformy Azure oraz możliwość<br>korzystania z popularnych bezpłatnych usług przez 12<br>Uruchom | Zarządzaj usługą Tożsamość Microsoft Entra<br>Zarządzaj dostępem, ustalaj inteligentne zasady i<br>zwiększaj zabezpieczenia dzięki usłudze Tożsamość<br>Microsoft Entra.<br>Widok Dowiedz się więcej G <sup>2</sup> | Uzyskiwanie dostępu do korzyści dla<br>studentów<br>Po zweryfikowaniu statusu studenta uzyskaj bezpłatne<br>oprogramowanie, środki na korzystanie z płatformy Azure<br>lub dostęp do sukuji Azure Por Jools for Teaching.<br>Etsploruj Dowiedz się więcej d |                       |  |  |  |
|                 | Usługi Azure                                                                                                    |                                                                                                    |                                                                                                    |                       |  |  |  |
|                 | Utwórz zasób Aplikacja Centrum Szybki<br>funkcji start                                                                                                    | Azure Al Usługi Maszyny App So<br>services Kubernetes wirtualne                                                                                                    | ervices Konta Bazy danych Więcej usług<br>magazynu SQL                                                                                                    |                       |  |  |  |
|                 | Zasoby                                                                                                    |                                                                                                    |                                                                                                    |                       |  |  |  |
|                 | Ostatnie Ulubione                                                                                                    |                                                                                                    |                                                                                                    |                       |  |  |  |
|                 | Nazwa                                                                                                    | Тур                                                                                                    | Ostatni przegląd                                                                                                    |                       |  |  |  |
|                 |                                                                                                    |                                                                                                    |                                                                                                    |                       |  |  |  |
|                 | Ostatnio nie były wyświetlane żadne zasoby<br>Wyświeti wszystkie zasoby                                                                                                    |                                                                                                    |                                                                                                    |                       |  |  |  |

## 4. Na stronie Education klikamy przycisk Zarejestruj się teraz

| $\equiv$ Microsoft Azure                                                                                                    | 🔎 Wyszukaj zasoby, usługi i dokumenty (                                                                                                    | G+/)                                                                                                    | 区 Q 戀 Q 尽 n                                                                                                    | nicrosoft.azure@edu.w |
|----------------------------------------------------------------------------------------------------|----------------------------------------------------------------------------------------------------|----------------------------------------------------------------------------------------------------|----------------------------------------------------------------------------------------------------|-----------------------|
| strona główna ><br><mark>會 Education</mark>   Przegląd                                                                        | \$                                                                                                    |                                                                                                    |                                                                                                    | X                     |
| <ul> <li>«</li> <li>Przegląd</li> <li>Zasoby szkoleniowe</li> <li>Role</li> <li>Oprogramowanie</li> <li>Informacje</li> </ul> | Rozpocznij <b>Przegląd</b><br>Zarejestruj się na platformie Azure dla uczniów<br>Studenci w wieku od 18 lat mogą otrzymać 100 dola<br>Zarejestruj się teraz                                                                                                    | v lub studentów i zacznij tworzyć przyszłość.<br>arów darmowych kredytów. Uzyskaj oprogramowanie, szablony i                                                                                                    | zasoby do tworzenia własnych aplikacji w chmurze.                                                                                                    |                       |
| <ul> <li>GitHub</li> <li>Potrzebujesz pomocy?</li> </ul>                                                                      | Popularne rozwiązania         Wdróż w kontenerze platformy Docker<br>Twórz proste kontenery do hostowania         Tworzenie pierwszej aplikacji Nodejs<br>Twórz i wdrażaj aplikacje internetowe, mobilne         Utwórz i wytrenuj model usługi Machine<br>Learning<br>Trenuj, wdrażaj, automatyzuj i śledź modele         Utwórz i wdróż swoją pierwszą aplikację<br>internetową<br>Automatycznie publikuj w Internecie w miarę<br>Eksploruj wszystko | Bezpłatne usługi            Maszyny wirtualne platformy Azure –<br>Windows         Korzystaj z 750 godzin dostępu do maszyn             Azure Blob Storage          Uzyskaj 5 G8 magazynu lokalnie             Przetwarzanie obrazów          Odbieranie 5000 transakcji sztucznej             Azure App Service          Szybko utwórz do 10 zaawansowanych aplikacji           Eksploruj wszystko | Bezpłatne oprogramowanie<br>Visual Studio Code<br>Visual Studio Community 2019 (wersja 16.0)<br>Machine Learning Server 9.4.7 for Windows<br>Eksploruj wszystko |                       |
|                                                                                                    | Bezpłatne ścieżki szkoleniowe<br>Analityk danych                                                                                                    | Zasoby<br>Eksploruj centrum uczniów 🗗                                                                                                    |                                                                                                    |                       |

5. Po kliknięciu w przycisk **Zarejestruj się teraz** zostaniemy przekierowani na stronę jn. i klikamy w przycisk **Rozpocznij bezpłatnie**.

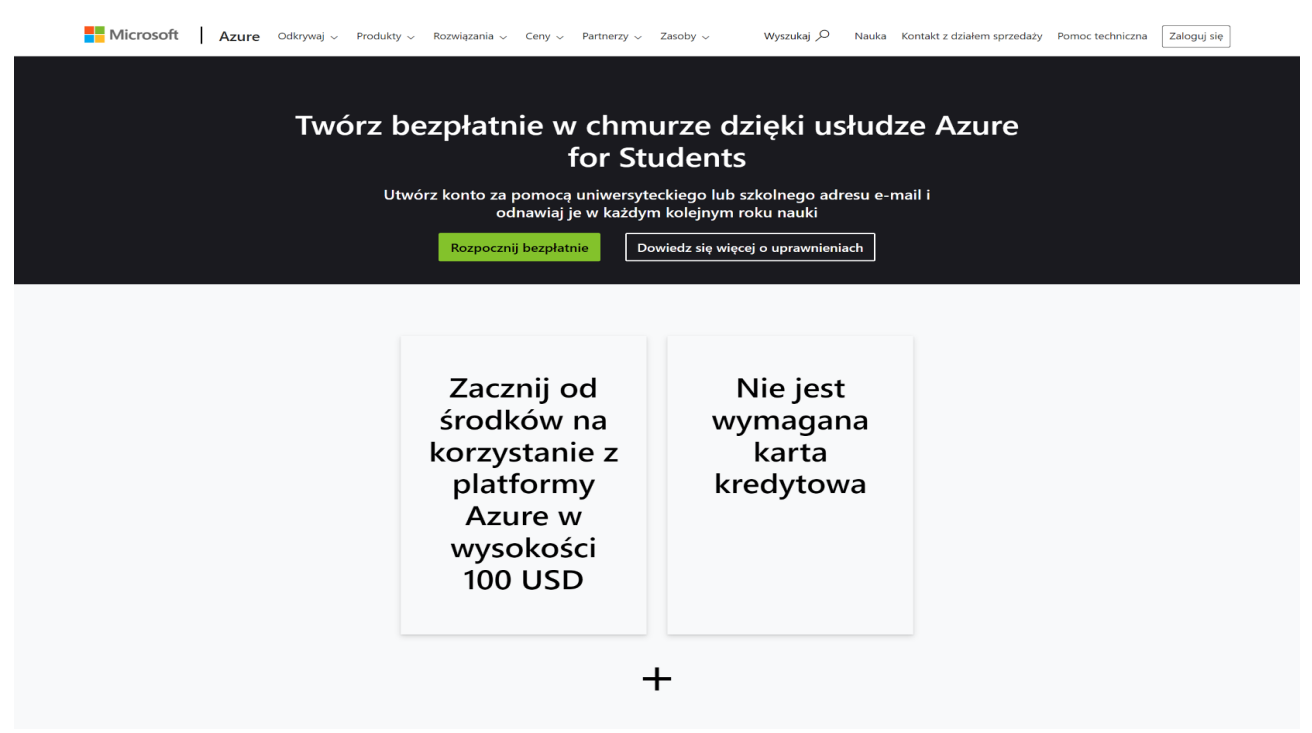

6. Wypełniamy formularz jn. **WAŻNE w miejscu adres e-mail szkoły podajemy swój adres** @edu.wsti.pl .

| Microsoft Azure                                                                                                 |                                                                                                    |                 | microsoft.azure@edu.wsti.pl | Wyloguj |
|----------------------------------------------------------------------------------------------------|----------------------------------------------------------------------------------------------------|-----------------|-----------------------------|---------|
|                                                                                                    | Weryfikacja statusu akademickiego                                                                                                    | ~               |                             |         |
|                                                                                                    | Zacznij od wpisania swojego imienia i nazwiska zgodnie z dokumentacją szkolną. Wybierz kraj lu<br>region swojej szkoły i wprowadź jej nazwę. Wprowadź swoją datę urodzenia zgodnie z<br>dokumentacją szkolną. Adres e-mail może być uzyty do skontaktowania się z Tobą, jeśli będzien<br>mieć problemy z weryfikacją Twojego zgłoszenia, dlatego wprowadź adres e-mail przekazany pr<br>szkołę. | ub<br>ny<br>zez |                             |         |
|                                                                                                    | Imię                                                                                                    |                 |                             |         |
|                                                                                                    | Microsoft                                                                                                    |                 |                             |         |
|                                                                                                    | Nazwisko                                                                                                    |                 |                             |         |
|                                                                                                    | Azure                                                                                                    |                 |                             |         |
|                                                                                                    | Kraj                                                                                                    |                 |                             |         |
|                                                                                                    | Polska                                                                                                    | ~               |                             |         |
|                                                                                                    | Jeśli Twojego kraju nie ma na liście, oferta nie jest dostępna w Twoim regionie. Dowiedz się wiecej                                                                                                    |                 |                             |         |
|                                                                                                    | Nazwa szkoły                                                                                                    |                 |                             |         |
|                                                                                                    | Wyższa Szkoła Technologii Informatycznych w Katowicach (Katowice)                                                                                                    |                 |                             |         |
|                                                                                                    | Nazwa szkoły pomoże firmie Microsoft w uzyskaniu dodatkowych informacji na potrzeby weryfikacji. Jeśli jest dostępna,<br>wprowadz ją tutaj.                                                                                                    |                 |                             |         |
|                                                                                                    | Data urodzenia                                                                                                    |                 |                             |         |
|                                                                                                    | 06.12.1983                                                                                                    |                 |                             |         |
|                                                                                                    | Adres e-mail szkoły                                                                                                    |                 |                             |         |
|                                                                                                    | imie.naziwsko@edu.wsti.pl                                                                                                    |                 |                             |         |
|                                                                                                    | Kod weryfikacyjny (opcjonalnie)                                                                                                    |                 |                             |         |
|                                                                                                    | X0000X0000-X0000-X0000                                                                                                    |                 |                             |         |
| Contraction of the second second second second second second second second second second second second second s | Jeśli użytkownik otrzymał kod weryfikacyjny, wprowadź go tutaj.                                                                                                    |                 |                             |         |
|                                                                                                    |                                                                                                    |                 |                             |         |

7. Następnym krokiem jest weryfikacja konta i uzupełnienie profilu konta.

| Hicrosoft Azure                                                                                                    |                                                                                                    |                                                                                                    | microsoft.azure@edu.wsti.pl | Wyloguj |
|----------------------------------------------------------------------------------------------------|----------------------------------------------------------------------------------------------------|----------------------------------------------------------------------------------------------------|-----------------------------|---------|
|                                                                                                    |                                                                                                    |                                                                                                    |                             |         |
|                                                                                                    |                                                                                                    |                                                                                                    |                             |         |
|                                                                                                    | Twój profil ^                                                                                                    |                                                                                                    |                             |         |
|                                                                                                    |                                                                                                    |                                                                                                    |                             |         |
|                                                                                                    | Kraj/region 🖸                                                                                                    | Platforma Azure dla uczniów i studentów                                                                 |                             |         |
|                                                                                                    | Polska                                                                                                    | Uzyskaj środki na korzystanie z platformy Azure w wysokości \$100 i bezpłatny dostęp do                 |                             |         |
|                                                                                                    | można później zmienić. Jeśli Twojego kraju nie ma na liście, oferta nie jest dostępna w Twoim<br>regionie. Dowiedz się więcej | popularných ustug w chmurze, a do tego narzędzia deweloperskie, takle jak program<br>Visual Studio Code |                             |         |
|                                                                                                    | Imię                                                                                                    |                                                                                                    |                             |         |
|                                                                                                    | Microsoft                                                                                                    |                                                                                                    |                             |         |
|                                                                                                    | Drugie imię (Opcjonalnie)                                                                                                    |                                                                                                    |                             |         |
|                                                                                                    |                                                                                                    |                                                                                                    |                             |         |
|                                                                                                    | Nazwisko                                                                                                    |                                                                                                    |                             |         |
|                                                                                                    | Azure                                                                                                    |                                                                                                    |                             |         |
| and the second second se |                                                                                                    |                                                                                                    |                             |         |
|                                                                                                    | Adres e-mail dla ważnych powiadomień 🛛 🟮                                                                                      |                                                                                                    |                             |         |
|                                                                                                    | microsoft.azure@edu.wsti.pl                                                                                                   |                                                                                                    |                             |         |
|                                                                                                    | Telefon 🚯                                                                                                    |                                                                                                    |                             |         |
| Contraction of the second second second second second second second second second second second second second s                                                                                                    | 320 207 3091                                                                                                    |                                                                                                    |                             |         |
|                                                                                                    |                                                                                                    |                                                                                                    |                             |         |
|                                                                                                    | Identyfikator płatnika VAT firmy 0                                                                                            |                                                                                                    |                             |         |
|                                                                                                    | Opcjonalnie                                                                                                    |                                                                                                    |                             |         |
|                                                                                                    | 1 udam dana                                                                                                    |                                                                                                    |                             |         |
|                                                                                                    | 1. wiersz adresu<br>Mickiewiera 20                                                                                            |                                                                                                    |                             |         |
|                                                                                                    |                                                                                                    |                                                                                                    |                             |         |
|                                                                                                    | Adres — wiersz 2 (opcjonalnie)                                                                                                |                                                                                                    |                             |         |
|                                                                                                    |                                                                                                    |                                                                                                    |                             |         |
|                                                                                                    |                                                                                                    |                                                                                                    |                             |         |
|                                                                                                    | Miejscowość                                                                                                    |                                                                                                    |                             |         |
|                                                                                                    | Katowice                                                                                                    |                                                                                                    |                             |         |
|                                                                                                    | Województwo (opcionalnie)                                                                                                    |                                                                                                    |                             |         |
|                                                                                                    |                                                                                                    |                                                                                                    |                             |         |
|                                                                                                    |                                                                                                    |                                                                                                    |                             |         |
|                                                                                                    | Kod pocztowy                                                                                                    |                                                                                                    |                             |         |
|                                                                                                    | 40-085                                                                                                    |                                                                                                    |                             |         |
|                                                                                                    |                                                                                                    |                                                                                                    |                             |         |

8. Po przejściu całej operacji i prawidłowym zweryfikowaniu statusu akademickiego w **Usłudze Education** w zakładce O**programowanie ( po lewej stronie )** będzie można pobierać soft i klucze.

| ≡ Microsoft Azure                                    |                                                       | ₽ Wyszukaj zasoby, usłu               | gi i dokumenty (G+/)                                                | 🕼 Copilot                                               | © Ø R         | microsoft.azure@edu.ws<br>KATALOG DOMYŚLNY |
|------------------------------------------------------|-------------------------------------------------------|---------------------------------------|---------------------------------------------------------------------|---------------------------------------------------------|---------------|--------------------------------------------|
| Strona główna > Education                            | amowanie 🖈 …                                          |                                       |                                                                     |                                                         |               | Х                                          |
| ○ «<br>Przegląd<br>✓ Zasoby szkoleniowe<br>area Role | Oprogramowanie Kłucze<br>P Wyszukaj<br>85 Elementy    | Kategoria produktu : <b>Wszystkie</b> | System operacyjny : <b>Wszystkie</b> Typ systemu : <b>64-bitowy</b> | Język produktu : <b>Polski, Wiele języków, Angielsk</b> |               | <b>H</b> =                                 |
| Oprogramowanie                                       | Nazwa ↑↓                                              | Kategoria produktu 斗                  | System operacyjny ↑↓                                                | Typ systemu ↑↓                                          | Język ↑↓      |                                            |
| Stablogy                                             | SQL Server 2019 Developer                             | Database                              | Windows                                                             | 64-bitowy                                               | Angielski     |                                            |
| Gittub                                               | Machine Learning Server 9.4.7 for Windows             | Al + Machine Learning                 | Windows                                                             | 64-bitowy                                               | Angielski     |                                            |
| > Potrzebujesz pomocy?                               | Visual Studio Enterprise Edition 2022                 | Developer Tools                       | Windows                                                             | 64-bitowy                                               | Wiele języków |                                            |
| > Fourteoilest bounds:                               | Microsoft R Client 9.4.7                              | Database                              | Windows                                                             | 64-bitowy                                               | Angielski     |                                            |
|                                                      | Agents for Visual Studio 2019 (version 16.0) Test Ag- | - Developer Tools                     | Windows                                                             | 64-bitowy                                               | Wiele języków |                                            |
|                                                      | Agents for Visual Studio 2019 (version 16.0) Test Co- | - Developer Tools                     | Windows                                                             | 64-bitowy                                               | Wiele języków |                                            |
|                                                      | Azure DevOps Server Express 2022.2 (x64) - (Multip-   | - Productivity Tools                  | Windows                                                             | 64-bitowy                                               | Wiele języków |                                            |
|                                                      | Azure DevOps Server Express 2022.2 (x64) - DVD (      | Productivity Tools                    | Windows                                                             | 64-bitowy                                               | Wiele języków |                                            |
|                                                      | Azure DevOps Server 2022.2 (x64) - (Multiple Langu-   | - Productivity Tools                  | Windows                                                             | 64-bitowy                                               | Wiele języków |                                            |
|                                                      | Azure DevOps Server 2022.2 (x64) - DVD (Multiple L-   | Productivity Tools                    | Windows                                                             | 64-bitowy                                               | Wiele języków |                                            |
|                                                      | Datazen Enterprise Server                             | Analytics                             | Windows                                                             | 64-bitowy                                               | Angielski     |                                            |
|                                                      | Machine Learning Server 9.3.0 for Hadoop              | AI + Machine Learning                 | Windows                                                             | 64-bitowy                                               | Angielski     |                                            |
|                                                      | Machine Learning Server 9.3.0 for Linux (64)          | AI + Machine Learning                 | Linux                                                               | 64-bitowy                                               | Angielski     |                                            |
|                                                      | Machine Learning Server 9.3.0 for Windows             | AI + Machine Learning                 | Windows                                                             | 64-bitowy                                               | Angielski     |                                            |
|                                                      | Machine Learning Server 9.4.7 for Linux               | AI + Machine Learning                 | Linux                                                               | 64-bitowy                                               | Angielski     |                                            |
|                                                      | Machine Learning Server for Windows                   | AI + Machine Learning                 | Windows                                                             | 64-bitowy                                               | Angielski     |                                            |
|                                                      | Microsoft Endpoint Configuration Manager (current-    | - Server Application                  | Windows                                                             | 64-bitowy                                               | Wiele języków |                                            |
|                                                      | Microsoft Endpoint Configuration Manager (current-    | Server Application                    | Windows                                                             | 64-bitowy                                               | Wiele języków |                                            |
|                                                      | Microsoft Configuration Manager, version 2403         | Operating System                      | Windows                                                             | 64-bitowy                                               | Wiele języków |                                            |